## **Gestion des personnes**

## **Comment supprimer UNE personne ?**

Avant de supprimer une personne il faut d'abord vérifier les points suivants :

- le solde de ses porte-monnaies doivent être à 0. <u>Comment remettre le</u> <u>porte-monnaie d'une personne à zéro ?</u>
- les opérations financières doivent être validées. <u>Comment valider les</u> <u>écritures comptables ?</u>
- l'archivage doit être fait. <u>Comment archiver les données dont je n'ai plus</u> besoin ?

Une fois ces vérifications faites, vous pouvez procéder à la suppression

- Dans l'onglet quotidien, cliquez sur le bouton "Personnes"
- Sélectionnez la personne voulue.
- Cliquer sur le bouton "Supprimer"
- Après une demande de confirmation, si les conditions sont réunies, la personne est supprimée.

Vous pouvez également sélectionner la personne puis faire un clic droit puis "Supprimer".

La suppression par lot peut également se faire de puis le menu "**Personnes / Opérations par lot / Modifier des personnes par lots**", option "Supprimer des personnes".

Référence ID de l'article : #1024 Auteur : adminard Dernière mise à jour : 2023-02-16 13:31